## Announcements

- Clicking on this option will display a list of announcements that have been shared with you regarding the selected pupil.
- 2. Announcements with a **pin** icon will always stay at the top of the announcements list.
- If you are viewing announcements from the main parent dashboard, click on the X icon in the top right hand corner of an announcement to dismiss it.
- Dismissed announcements can be viewed again in the pupil's individual Announcements tab.

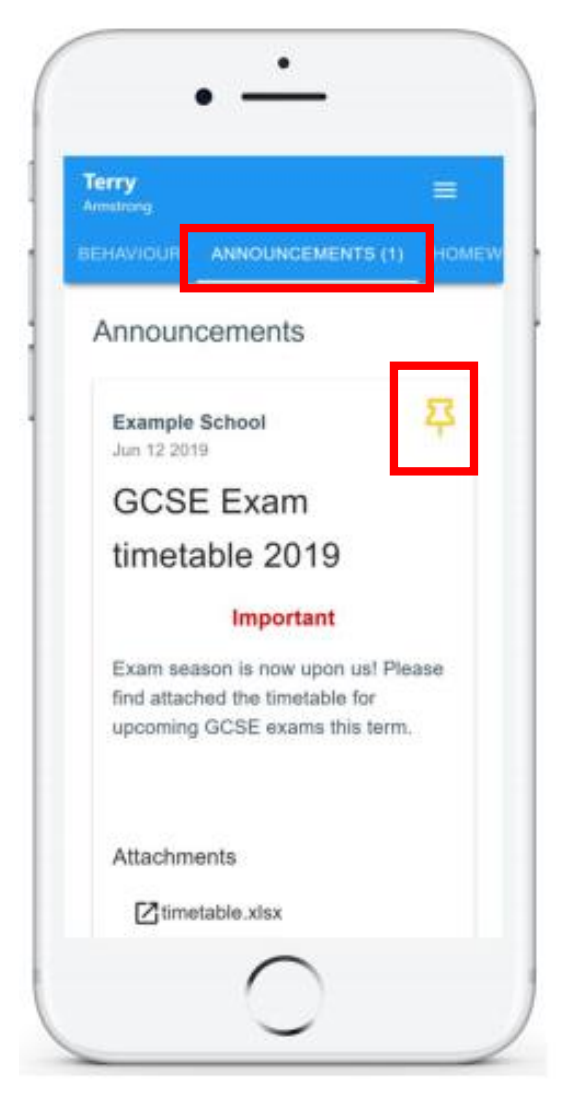